## When the payor is other than the policy owner December 15, 2023

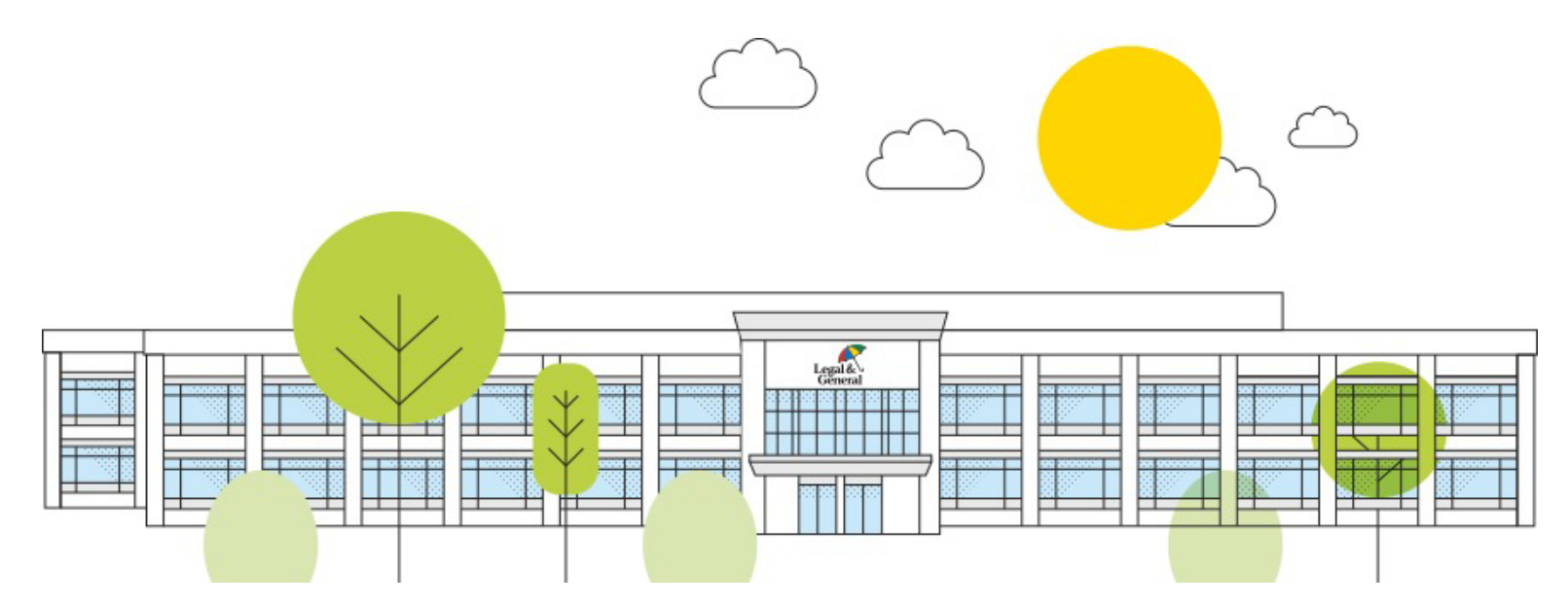

Legal & Genera

1 | Legal & General America

Introducing a new way to allow the payor, when other than the policy owner, to make the premium payment:

Previously, if the payor listed on the application was not the owner, they would need to provide the payment information to the policy owner to input the information into the payment screen.

As of December 13, 2023, the policy owner will now be able to hand over the premium payment to the payor listed on the application.

#### Note: This will only apply when the payor is an individual.

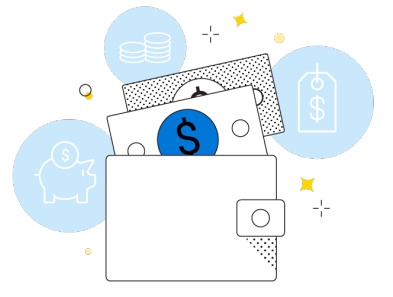

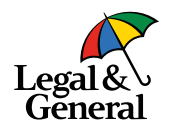

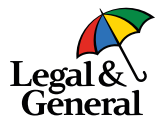

- The payor information can be found in Application Manager within **Case Details**
- Click on Beneficiary, Owner, Payor

| Requirements            |   | Beneficiaries                                         |            |            |                          |                                |                         |
|-------------------------|---|-------------------------------------------------------|------------|------------|--------------------------|--------------------------------|-------------------------|
| Workboard               |   | Туре                                                  | First Name | Last Name  | D.O.8.                   | Relationship                   | Percentage %            |
| Case Details            | ^ | Primary                                               |            |            |                          | Estate of Insured              | 100%                    |
| Policy Details          |   |                                                       |            |            |                          |                                |                         |
| Advisor                 |   | Owner - Other Indiv                                   | vidual     |            |                          |                                |                         |
| Beneficiary/Owner/Payor |   | Name                                                  | D.O.B.     | SSN        | Relationship             | Phone Number                   | Email                   |
| Save Age                |   | Dinesh Kumar                                          | 10/02/1998 | X0000X2134 | Fiance Or Fiancee        | (240) 740-6350                 | hgjh@sdfgh.com          |
| Policy Dates            |   | Address<br>13737 Wisteria Drive                       |            |            |                          |                                |                         |
| Contact History         |   | Germantown, AL 20874                                  |            |            |                          |                                |                         |
| Application History     |   |                                                       |            |            |                          |                                |                         |
| Inbound Outbound Comms  |   | Payor - Other Indivi                                  | idual      |            |                          |                                |                         |
| Amend Application       | 0 | Name<br>Vinitha Vijay                                 | D.O.B.     | SSN        | Relationship<br>Employer | Phone Number<br>(408) 808-2000 | Email<br>hgjh@sdfgh.com |
| Decision                |   | Address<br>13737 Wisteria Drive<br>San Jose, AL 95112 |            |            |                          |                                |                         |

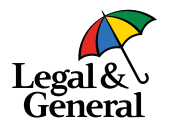

| Please provide the information | ation below to login.                                                                                              |                                  |                    |
|--------------------------------|----------------------------------------------------------------------------------------------------|----------------------------------|--------------------|
| Your Last Name                 |                                                                                                    |                                  |                    |
| Kumar                          |                                                                                                    |                                  |                    |
| Date of Birth                  |                                                                                                    |                                  |                    |
| MM/DD/YYYY                     | Verify \                                                                                                    | Your Passcode                    |                    |
| Zip Code                       | (EDA)                                                                                                    | An email message with a 6-o      | ligit verification |
|                                |                                                                                                    | vinodhav@lgamerica.com           |                    |
| Login                          |                                                                                                    | Enter Code                       |                    |
|                                | For security reasons and to protect your<br>account, please set up your<br>authentication passcode. This code will |                                  |                    |
|                                | expire in 10 minutes.                                                                                              | Didn't get a passcode?<br>Resend |                    |
|                                |                                                                                                    | R                                | N                  |

Once the application has been approved, an email will be sent to the policy owner to review and accept the offer.

They will click on the link within the email and log in using their last name, date of birth and zip code.

A six-digit verification code will be sent to their email and the policy owner will need to enter that code.

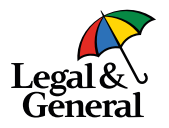

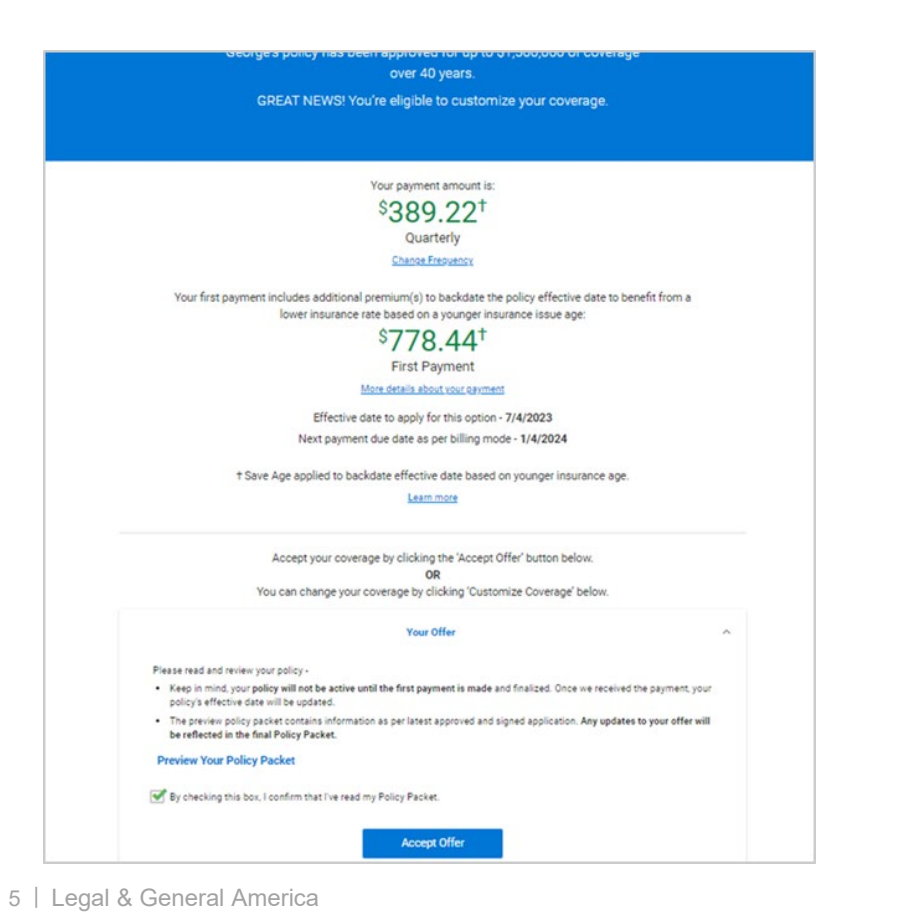

- Policy owner reviews the offer
- Click the box stating they confirm that they have read the policy packet
- Click Accept Offer

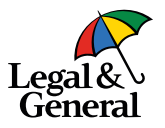

| payment will de                                                                                                    | termine the setup for all fut                              | LITA FACILITINA DOVIDANTE                                                                                                    |
|----------------------------------------------------------------------------------------------------|------------------------------------------------------------|----------------------------------------------------------------------------------------------------|
|                                                                                                    |                                                            | are recurring payments.                                                                                                    |
|                                                                                                    | Payor - Vinitha Vijay                                      |                                                                                                    |
| Relationship to Insured                                                                                                    | 13737 Wisteria Drive<br>San Jose Al 95112                  | (408) 808-2000                                                                                                    |
| a name year                                                                                                    | 531 9995 AL 20116                                          | - Marganarga court                                                                                                    |
| source of funds or the metho                                                                                                    | stipulated in your signed application, wi<br>d of payment. | ii remain unchangeo regarolesti of the                                                                                                    |
|                                                                                                    |                                                            |                                                                                                    |
|                                                                                                    |                                                            |                                                                                                    |
|                                                                                                    |                                                            |                                                                                                    |
|                                                                                                    |                                                            |                                                                                                    |
|                                                                                                    |                                                            | $\bigcirc$                                                                                                    |
| ·····                                                                                                    |                                                            |                                                                                                    |
| Complete Payment Now                                                                                                    |                                                            | Hand Over Payment to the Payor                                                                                                    |
| Complete Payment Now                                                                                                    | ι. • Ρι                                                    | Hand Over Payment to the Payor<br>your receives an email to proceed with the payment.                                                                                                    |
| Complete Payment Now  Instantly issue the policy after your payment Your loved ones get protection right away. If paid by EFT, the provided bank details will                                                                       | t. • Pr<br>• Pr<br>be used to set up • OI                  | Hand Over Payment to the Payor<br>vor receives an email to proceed with the payment.<br>Silcy issued after payor completes payment.<br>Fer withdrawn if payment list made within 30 days.                                               |
| Complete Payment Now  Instantly issue the policy after your payment Your loved ones get protection right away. If paid by EFT, the provided bank details will recurring payments Future payments follow the method used fo payment. | t. Pr<br>Pr<br>be used to set up O<br>r the first pr       | And Over Payment to the Payor<br>Hand Over Payment to the Payor<br>spor receives an email to proceed with the payment.<br>Holicy issued after payor completes payment.<br>true payments follow the method used for the first<br>symmet. |
| Complete Payment Now Enstantly issue the policy offer your payment Your loved ones get protection right away. If paid by EFT, the provided bank details will recurring payments. Future payments follow the method used fo payment. | t. P<br>Pr<br>be used to set up O<br>r the first pa        | And Over Payment to the Payor<br>Hand Over Payment to the Payor<br>stor receives an email to proceed within the payment.<br>Stor Bayment Ist make within 30 days,<br>ture payments follow the method used for the first<br>yment.       |

The payor information is provided toward the top of the offer

Policy owner options are:

- They can complete the payment by clicking **Pay Now**
- Hand the payment over to the payor by clicking Send To Payor

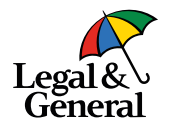

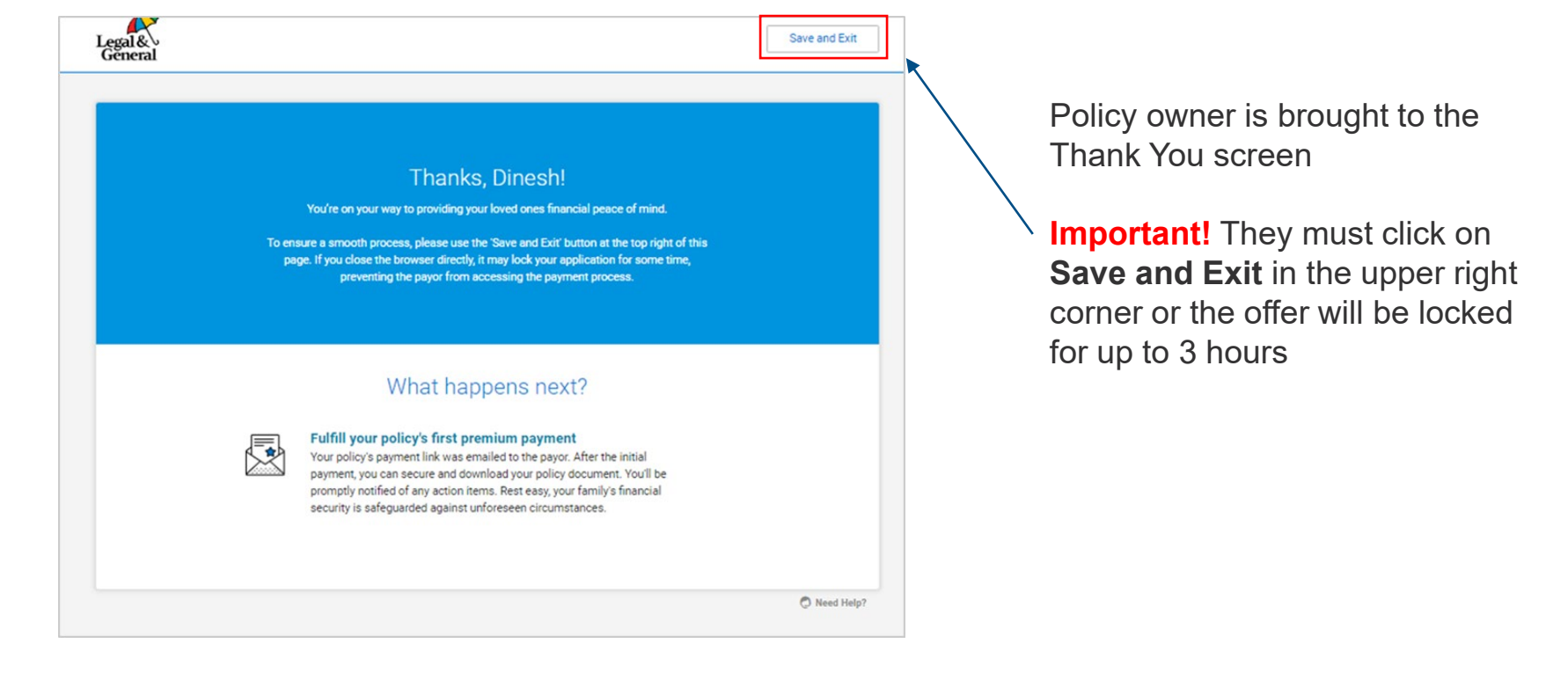

# Payor view of the payment process

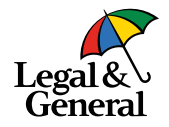

From: "Banner Life | Legal & General America" To: webqa@lgamerica.com Cc: webqa@lgamerica.com Date: 12/11/23 07:26 AM

Subject: \*LGASecure\* Make Darcy's first payment to finalize their life insurance

Bcc: QaUat04@lgamerica.com

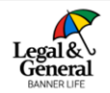

Advisor: Banner Life Insurance Company Application ID: 1000034622

Policy: 5060191840; 40-year term; \$1,500,000

Hello Betty,

You've been designated as the person authorized to make payment on behalf of Robert Barret.

Robert Barret accepted our offer for Darcy Burge life insurance coverage. Now, we look forward to providing them financial peace of mind for the next 40 years. Thanks to you, you're playing an important part in making it all happen.

Here's what you'll need to do next:

- 1. Click the button below to pay Darcy's first quarterly premium and finalize this offer.
- Have your payment method details ready and pay ASAP. We applied the best offer, however, it's subject to change and is valid only for a limited time.

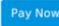

If you have any question or concerns, please contact Robert Barret.

Thank you,

Customer Support

Banner Life Insurance Company | A Legal & General America Company 1-855-914-9115 8:30 AM - 5:00 PM EST, Monday - Friday

OnlineApp@lgamerica.com

The payor will receive an email with a secured link to make the payment.

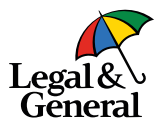

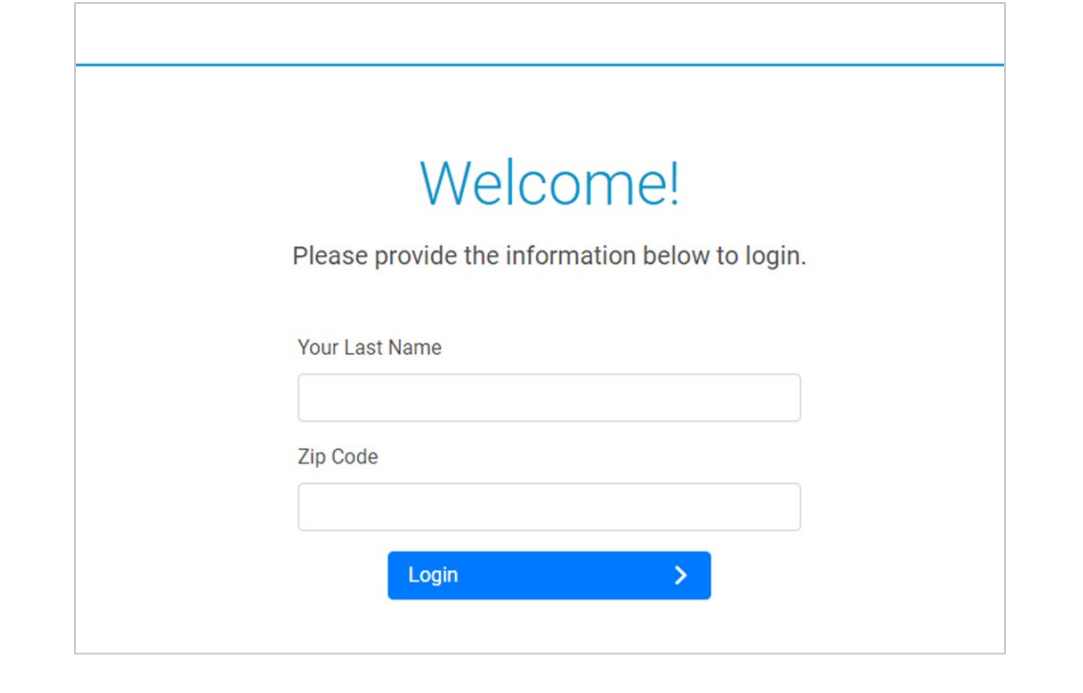

The payor will log in with their last name and zip code.

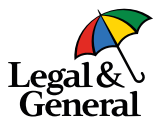

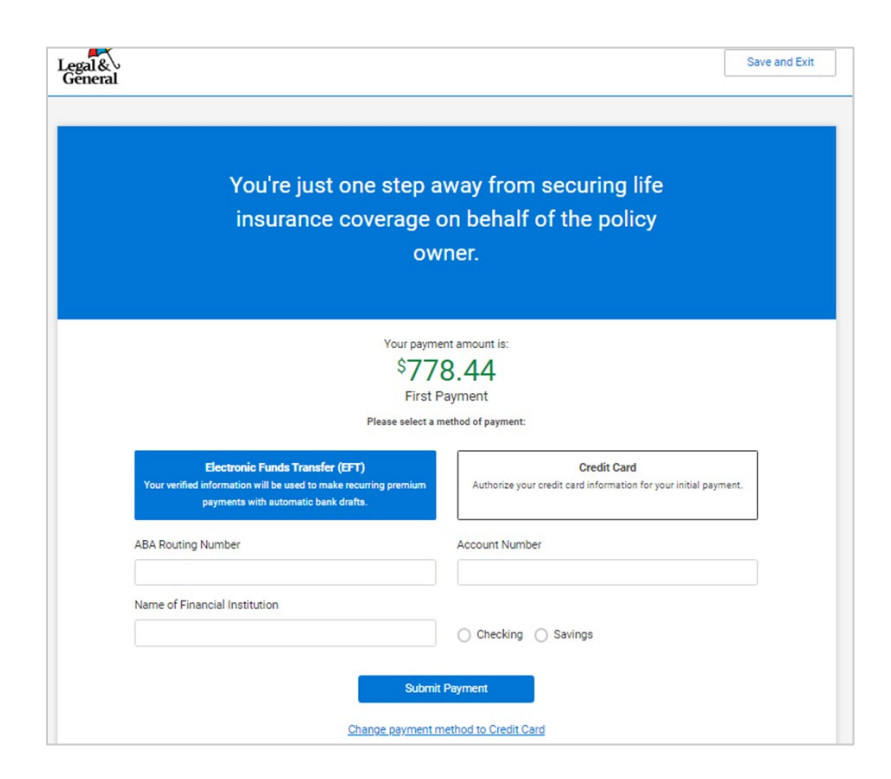

- Payor will only see the amount of the premium to be paid
- Select either EFT or credit card\*
- Once the payment information has been entered, click Submit Payment

Note: The Payor cannot change the payment frequency, only the owner or GA can make the change. If changes are needed, they must click on Save and Exit and inform the PO of the change.

\*Credit card payment is not available in AK, CA, MD, NJ, NC or if paying monthly.

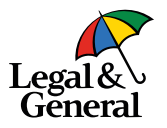

 Thanks, Vinitha! Your payment was successfully submitted! We appreciate your prompt action in securing life insurance coverage.

To ensure a smooth process, please use the 'Save and Exit' button at the top right of this page. If you close the browser directly, it may lock the application for some time, preventing the policy owner from accessing the application.

#### What happens next?

The policy owner will be alerted of any additional pending action items, as well as any further policy related communications as necessary. Currently, no further actions are required from you.

Please contact your advisor if you have any questions.

Need Help?

Save and Exit

Once the payment has been submitted the payor will be taken to the Thank You screen

**Important!** The payor must click **Save and Exit** in the upper right corner to exit the payment screen; if they close the browser the offer will be locked for up to three hours

Legal&

Genera

# Policy owner finalizes offer

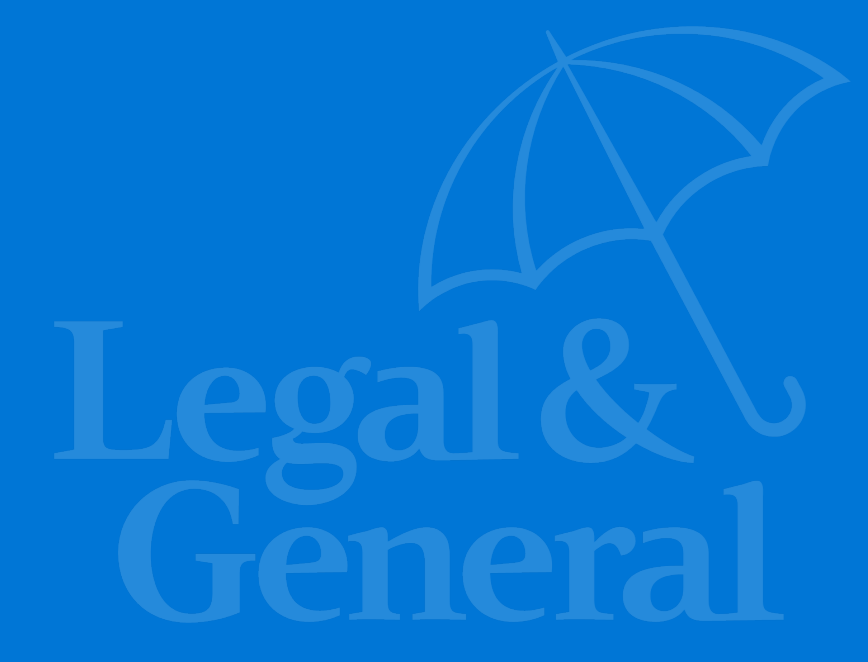

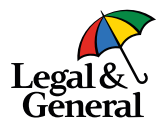

From: "Banner Life | Legal & General America"

To: webqa@lgamerica.com

Cc: webqa@lgamerica.com

Date: 12/11/23 07:58 AM

Subject: \*LGASecure\* One more thing - please download the policy for Darcy Burge

Bcc: QaUat04@lgamerica.com

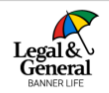

Your advisor: Banner Life Insurance Company Your application ID: 1000034622

Your policy: 5060191840; 40-year term; \$1,500,000

Hello Robert,

All set! Darcy Burge's first payment has been paid by Betty Carr and now their policy is activated. However, we noticed you haven't reviewed Darcy's policy packet.

Please click the button below to download and review the policy.

View Polic

If you have any questions or concerns, please don't hesitate to contact us.

Need to reference the policy for Darcy? Simply log on to <u>LGAmerica.com</u>. First time users, click the 'My Account' button in the top right corner to set up your account.

And if you ever need us, we're here to help. Please don't hesitate to contact us.

Thank you,

Customer Support

Banner Life Insurance Company | A Legal & General America Company 1-855-914-9115 8:30 AM - 5:00 PM EST, Monday - Friday

OnlineApp@lgamerica.com

Once the payment has been submitted, the policy owner will be sent an email alerting them that the payment has been made and they need to complete the offer.

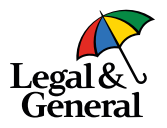

You're just one step away from your life insurance coverage! You'll be covered once you pay, download and finalize your policy

> \$778.44 First Payment More details about your payment

Your payment amount is:

Effective date based on younger insurance age: 7/4/2023 Next payment due date: 1/4/2024

Your payment has been processed successfully.

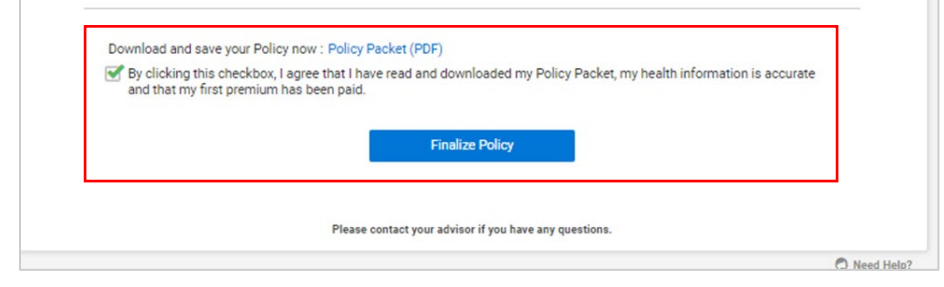

Policy owner must:

- Download a copy of the policy
- Click the box 'I agree....'
- Click Finalize Policy

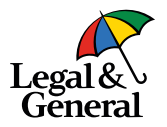

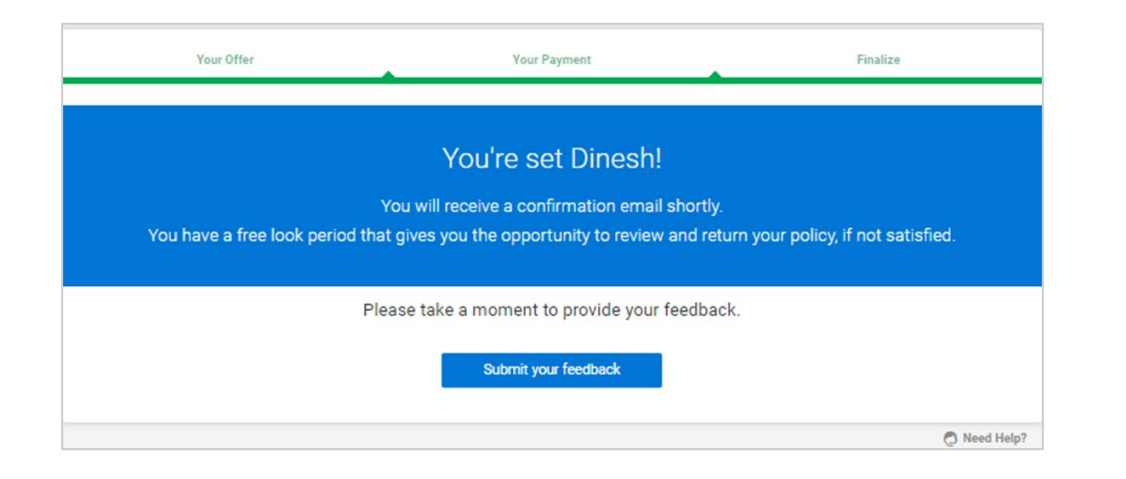

Once finalized, the policy owner will be taken to the Confirmation page.

## **Application Manager**

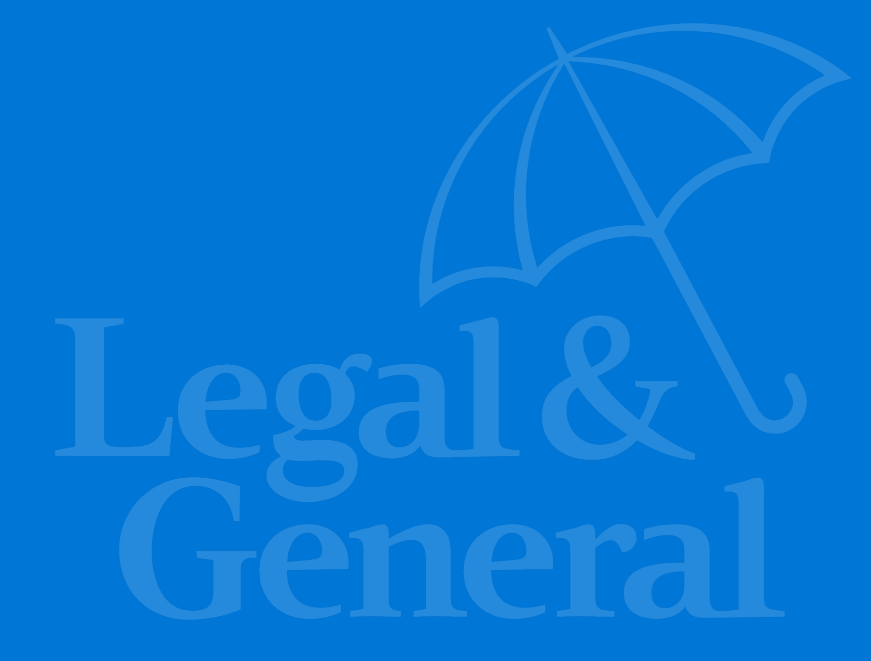

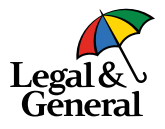

| • Read-On                                                                                                    | y: This application is currently read-only. Submit Reason / Enable Edit |              |
|----------------------------------------------------------------------------------------------------|-------------------------------------------------------------------------|--------------|
| ¥5060191674                                                                                                    | ◆ Revise Of                                                             | ier 🕩 Exi    |
| George Shan - \$1,500,000 - Female - Age 34.           Product OPTERM40         Application # 1000034457           Signed 12/08/2023         Application Method Digital           Assigned UW QAUATI6         Total Active & Pending Face Amount \$1,500,000 | Case Status                                                             |              |
| Application Tracker                                                                                                    | ce De Broken De Approved De Offier Made Offier Accepted Paid Active     |              |
| #5060191840                                                                                                    |                                                                         | <b>ۥ</b> Exi |
| Darcy Burge - \$1,500,000 - Female - Age 34           Product OPTERM40         Application # 1000034622           Signed 12/11/2023         Application Method Dipital                                                                                       | Case Status<br>~P Final Decision RUW - Preferred Plus<br>Reason(s): N/A |              |

Approved

Offer Made

Offer Accepted

Application Signed

Once offer has been accepted and policy owner has handed the payment over to the payor, Application Tracker will move to **Offer Accepted** status.

After the offer has been finalized, Application Tracker will move to **Active** status.

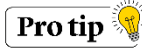

Full details regarding the payment process can be found in **Application History.** 

Application

Application Tracke

No.

## Thank you

Legal & General America life insurance products are underwritten and issued by Banner Life Insurance Company, Urbana, Maryland and William Penn Life Insurance Company of New York, Valley Stream, NY. Banner products are distributed in 49 states and in DC. William Penn products are available exclusively in New York; Banner Life is not authorized as an insurer and does not do business in New York.Clients who do not fit all automated underwriting eligibility requirements may need to submit additional information like a paramedical exam or other labs or medical records. For broker use only. Not for public distribution. The Legal & General America companies are part of the worldwide Legal & General Group. For broker use only. Not for public distribution.